# Adicionar/Modificar Entrada de Dispositivo de Acesso à Rede no ISE pelo Catalyst Center

| Contents             |  |  |
|----------------------|--|--|
| Introdução           |  |  |
| Informações de Apoio |  |  |
| Problema             |  |  |
| Solução              |  |  |

## Introdução

Este documento descreve o procedimento para reconfigurar a entrada Network Access Device (NAD) no ISE que é modificada ou removida do ISE.

### Informações de Apoio

Pode haver vários cenários em que a entrada NAD para um dispositivo de rede (que é gerenciado pelo Catalyst Center) precise ser modificada. Por exemplo:

um dispositivo é devolvido, o número de série é alterado e um novo número de série deve ser atualizado na entrada NAD desse dispositivo de rede (Configurações avançadas do TrustSec).

Caso contrário, a autenticação do Device TrustSec não aconteceria, resultando em falha no download de dados PAC/env.

Pode haver outro cenário em que a entrada NAD é excluída do Identity Services Engine (ISE) (devido a um erro manual ou outra causa). e agora toda a autenticação do dispositivo falha, pois não há entrada NAD no ISE.

### Problema

O problema nos cenários mencionados acima é que não há uma opção predefinida no Catalyst Center para criar a entrada NAD diretamente depois que o dispositivo de rede é atribuído ao site e a entrada NAD é criada pela primeira vez, resultando em usuários tendo que configurar/modificar a entrada NAD no ISE manualmente, o que pode ser demorado e sujeito a erros.

Este documento descreve o procedimento/as etapas para reconfigurar a entrada NAD (Network Access Device, dispositivo de acesso à rede) para qualquer dispositivo de rede no ISE que seja modificado ou removido do ISE NAD. Este procedimento é aplicável a qualquer dispositivo de rede gerenciado pelo Catalyst Center.

## Solução

Para que o Catalyst Center configure a entrada NAD no ISE, precisamos basicamente alterar o endereço IP de gerenciamento do dispositivo (para qualquer IP fictício) que é o back-end que dispara o fluxo de trabalho de criação de entrada NAD.

Este procedimento é aplicável a qualquer dispositivo de rede gerenciado pelo Catalyst Center. A entrada NAD será criada com o IP original (conforme o fluxo de trabalho é acionado antes da alteração no endereço IP de gerenciamento). Neste exemplo, as Configurações avançadas do TrustSec para uma entrada NAD estão desabilitadas no ISE:

**Network Devices** 

|        |                            |                           |               |                  |             | Selected 0 Total 1 🥑      | ٢ |
|--------|----------------------------|---------------------------|---------------|------------------|-------------|---------------------------|---|
| 🖉 Edit | 🕂 Add 📋 Duplicate 🕁 Import | 🛧 Export 🗸 👌 Generate PAC | 🗓 Delete 🗸    |                  |             | Quick Filter $\checkmark$ | Y |
|        | Name $\land$ IP/Mask       | Profile Name              | Location      | Туре             | Description |                           |   |
|        | 9400 ×                     |                           |               |                  |             |                           |   |
| □(     | pod7-9400 172.19.100.15/32 | 👬 Cisco 🕧                 | All Locations | All Device Types |             |                           |   |

ISE de entrada NAD para um dispositivo de rede

#### Cisco ISE

| Network Devices         | Networ | k Device G | iroups    | Netwo         | rk Device Profile | es External RAD            | US Servers  | RADIUS Serve |
|-------------------------|--------|------------|-----------|---------------|-------------------|----------------------------|-------------|--------------|
|                         |        |            | V IA      | UAUS AL       |                   | ettings                    |             |              |
| Network Devices         |        |            | $\sim$ SN | MP Setti      | ngs               |                            |             |              |
| efault Device           |        |            | SNMP V    | ersion        | 20                |                            | ~           |              |
| evice Security Settings |        |            | ONNIP V   | ersion        | 20                |                            |             |              |
|                         |        |            | SNMP R    | O Communit    | ty ••             |                            | Show        |              |
|                         |        |            | SNMP U    | Jsername      |                   |                            |             |              |
|                         |        |            | Security  | Level         |                   |                            | $\sim$      |              |
|                         |        |            | Auth Pro  | otocol        |                   |                            | $\sim$      |              |
|                         |        |            | Auth Pa   | ssword        |                   |                            | Show        |              |
|                         |        |            | Privacy   | Protocol      |                   |                            | ~           |              |
|                         |        |            | Privacy   | Password      |                   |                            | Show        |              |
|                         |        |            | Polling I | nterval       | 0 second          | ds(Valid Range 600 to 864( | )0 or zero) |              |
|                         |        |            | 🗌 Lini    | k Trap Quei   | ry                |                            |             |              |
|                         |        |            | 🗌 MA      | C Trap Que    | ery               |                            |             |              |
|                         |        |            | Originat  | ing Policy Se | ervices Node Aut  | to                         | ``          | /            |
|                         |        |            | ∽ Ad      | vanced T      | rustSec Settin    | ngs                        |             |              |
|                         |        |            |           |               |                   |                            |             |              |

As Configurações Avançadas do TrustSec estão desabilitadas para esta entrada NAD

Como visto nesta imagem, a entrada NAD para o dispositivo tem Configurações avançadas do TrustSec desabilitadas (geralmente quando o Catalyst Center cria a entrada NAD, esta seção está habilitada). Altere o endereço IP de gerenciamento no Catalyst Center para IP fictício que dispara o fluxo de trabalho para reconfigurar a entrada NAD no ISE. Quando você altera o endereço IP de gerenciabilidade do dispositivo para o estado Sincronização e a entrada ISE NAD deve ser modificada.

Provision / Inventory

|   |             |                    | Routers Swi    | itch | Edit Device                                                                                            |                                                         |                                                                 |                     | ×                  |
|---|-------------|--------------------|----------------|------|----------------------------------------------------------------------------------------------------|---------------------------------------------------------|-----------------------------------------------------------------|---------------------|--------------------|
|   | Devices (1) | Focus: Inventory V |                |      |                                                                                                    |                                                         |                                                                 |                     |                    |
|   | Q deviceNan | ne: (*9400*)       |                |      | Credentials Management IP                                                                              | Resync Interval                                         | Device Role                                                     |                     |                    |
|   | 1 Selected  | Add Device Tag     | Actions $\vee$ | Ð    | Device IP / DNS Name*<br>172.19.100.100                                                                |                                                         | 8                                                               |                     |                    |
|   | 1           | Device Name        | IP Address     |      |                                                                                                    |                                                         |                                                                 |                     |                    |
|   | 0           | pod7-9400.dr.com   | 172.19.100.15  | 5    | <ul> <li>Please ensure that the new IP addres<br/>may go to an unmanaged state.</li> </ul>             | s is reachable from Cisco                               | DNA Center and device credentia                                 | Is are correct, oth | nerwise the device |
|   |             |                    |                |      | <ul> <li>Please ensure that the device is re-pr<br/>updated. Failure to do so will cause re</li> </ul> | ovisioned if the manageme<br>achability issues from the | ent interface has changed and IP device to the network servers. | address of the sa   | me has been        |
| < |             |                    |                |      |                                                                                                    |                                                         |                                                                 |                     |                    |
|   |             |                    |                |      |                                                                                                    |                                                         |                                                                 |                     |                    |
|   |             |                    |                |      |                                                                                                    |                                                         |                                                                 |                     |                    |
|   |             |                    |                |      |                                                                                                    |                                                         |                                                                 |                     |                    |
|   |             |                    |                |      |                                                                                                    |                                                         |                                                                 |                     |                    |
|   |             |                    |                |      |                                                                                                    |                                                         |                                                                 |                     | 1                  |
|   |             |                    |                | -    |                                                                                                    |                                                         |                                                                 |                     | <b>*</b>           |
|   | 1 Records   |                    |                |      | Device Controllability is Enabled. Conf<br>discovery/inventory or when device is                       | ig changes will be made<br>associated to a site. Lea    | e on network devices during<br>am More C                        | Cancel              | Update             |

Alterando o endereço IP de gerenciamento do dispositivo de rede no Catalyst Center para o IP fictício

| 0           | pod7-9400.dr.com        | 172.19.100.100   | Switches and Hubs (WLC Capable) | Reachable      | A Not Scanned | A Managed Syncing |
|-------------|-------------------------|------------------|---------------------------------|----------------|---------------|-------------------|
|             | Device Name             | IP Address       | Device Family                   | Reachability 🕕 | EoX Status 🕕  | Manageability 🕕   |
| 0 Selected  | Add Device Tag          | Actions $\lor$ ① |                                 |                |               |                   |
| Q deviceNa  | me: (*9400*)            |                  |                                 |                |               |                   |
| Devices (1) | Focus: Inventory $\lor$ |                  |                                 |                |               |                   |

#### O Dispositivo de Rede entra no Estado de Sincronização

| Devices (1) | Focus: Inventory $\lor$ |                    |                                 |                 |               |                 | Take a tour     | 1 Export        | ŝ    |
|-------------|-------------------------|--------------------|---------------------------------|-----------------|---------------|-----------------|-----------------|-----------------|------|
| Q deviceNan | ne: (*9400*)            |                    |                                 |                 |               |                 |                 | X 7             | 7    |
| 0 Selected  | Add Device Tag          | Actions $\vee$ (i) |                                 |                 |               |                 | As of: Jul      | 7, 2024 7:13 PM | g    |
|             | Device Name             | IP Address         | Device Family                   | Reachability () | EoX Status 🕡  | Manageability 🕕 | Compliance (i)  | Health Score    | Site |
| 0           | pod7-9400.dr.com        | 172.19.100.100     | Switches and Hubs (WLC Capable) | Unreachable     | A Not Scanned | A Managed       | 8 Non-Compliant | No Health       | /E   |

O dispositivo de rede torna-se inalcançável e não gerenciado, pois o endereço IP de gerenciamento é um IP fictício e não pode ser acessado do Catalyst Center

A entrada NAD do ISE para as "Configurações avançadas do TrustSec" agora está habilitada:

| Network Devices          | Network Device Grou | Device Groups Network           |                     | External RADIUS            | Servers RA |  |
|--------------------------|---------------------|---------------------------------|---------------------|----------------------------|------------|--|
|                          | 5                   | NMP Osemame                     |                     |                            | _          |  |
| Network Devices          | s                   | ecurity Level                   |                     | ~                          |            |  |
| Device Security Settings | А                   | uth Protocol                    |                     | ~                          | -          |  |
|                          | A                   | uth Password                    |                     |                            | Show       |  |
|                          | Р                   | rivacy Protocol                 |                     | ~                          | -          |  |
|                          | Р                   | rivacy Password                 |                     |                            | Show       |  |
|                          | P                   | olling Interval                 | 0 seconds(          | Valid Range 600 to 86400 o | r zero)    |  |
|                          | C                   | Link Trap Quer                  | у                   |                            |            |  |
|                          | C                   | MAC Trap Que                    | ry                  |                            |            |  |
|                          | o                   | riginating Policy Se            | rvices Node Auto    |                            | ~          |  |
|                          |                     | Advanced T                      | rustSec Setting     | 5)                         |            |  |
|                          | ``                  | <ul> <li>Device Autl</li> </ul> | nentication Sett    | ings                       |            |  |
|                          |                     | Use Device                      | ID for TrustSec Ide | ntification                |            |  |
|                          |                     | Device Id FX                    | S2250Q655           |                            |            |  |
|                          |                     | Password                        |                     | Sh                         | ow         |  |

As Configurações Avançadas do TrustSec foram ativadas após a atualização do endereço IP de Gerenciamento do Catalyst Center

Depois que isso for criado, podemos alterar o endereço IP de gerenciamento de volta ao seu IP original.

| Р                                     | rovision / Inventory                                                                                                    | $\bigcirc \bigcirc \bigcirc \bigcirc \bigcirc \bigcirc \bigcirc \bigcirc \bigcirc \bigcirc \bigcirc \bigcirc \bigcirc \bigcirc \bigcirc \bigcirc \bigcirc \bigcirc \bigcirc $ |
|---------------------------------------|----------------------------------------------------------------------------------------------------|----------------------------------------------------------------------------------------------------|
| All Routers Switch                    | Edit Device                                                                                                    | ×                                                                                                    |
| Devices (1) Focus: Inventory V        | Credentials Management IP Resync Interval Device Role                                                                                                    |                                                                                                    |
| Q deviceName: (*9400*)                |                                                                                                    |                                                                                                    |
| 1 Selected O Add Device Tag Actions V | Device IP / DNS Name* 172.19.100.15                                                                                                    |                                                                                                    |
| Device Name IP Address                |                                                                                                    |                                                                                                    |
| <b>pod7-9400.dr.com</b> 172.19.100.15 | <ul> <li>Please ensure that the new IP address is reachable from Cisco DNA Center and device creder<br/>may go to an unmanaged state.</li> <li>Please ensure that the device is re-provisioned if the management interface has changed and</li> </ul> | ntials are correct, otherwise the device                                                                                                    |
|                                       | updated. Failure to do so will cause reachability issues from the device to the network servers.                                                                                                    |                                                                                                    |
| 1 Records                             | Device Controllability is Enabled. Config changes will be made on network devices during discovery/inventory or when device is associated to a site. Learn More $\mathbb{C}^2$                                                                        | Cancel Update                                                                                                    |

Alterar o endereço IP de gerenciamento de volta ao seu IP original

Depois de atualizar o endereço IP de gerenciamento para seu endereço IP original, o dispositivo entra no estado de "sincronização" e torna-se "Gerenciado".

Aqui está outro cenário em que a entrada NAD foi excluída:

| Net    | Network Devices   |        |                |              |              |            |      |  |             |  |                    |     |
|--------|-------------------|--------|----------------|--------------|--------------|------------|------|--|-------------|--|--------------------|-----|
|        |                   |        |                |              |              |            |      |  |             |  | Selected 0 Total 0 | 3 @ |
| 🖉 Edit | + Add             | Dupl   | licate 🕁 Impor | t 🛧 Export 🗸 | Generate PAC | 👩 Delete 🗸 |      |  |             |  | Quick Filter 🗸     | · ۲ |
|        | Name              | ∧ IP/I | Mask F         | rofile Name  | Location     |            | Туре |  | Description |  |                    |     |
|        | 9400              | ×      |                |              |              |            |      |  |             |  |                    |     |
|        | No data available |        |                |              |              |            |      |  |             |  |                    |     |

A entrada NAD não existe no ISE para o dispositivo de rede

Como você vê, a mesma entrada NAD do dispositivo não existe. Usamos o mesmo procedimento, isto é, modificamos o endereço IP de gerenciamento no Catalyst Center para o IP fictício). Depois de usar esse procedimento, é criada a entrada NAD para o dispositivo de rede com seu endereço IP original.

#### Sobre esta tradução

A Cisco traduziu este documento com a ajuda de tecnologias de tradução automática e humana para oferecer conteúdo de suporte aos seus usuários no seu próprio idioma, independentemente da localização.

Observe que mesmo a melhor tradução automática não será tão precisa quanto as realizadas por um tradutor profissional.

A Cisco Systems, Inc. não se responsabiliza pela precisão destas traduções e recomenda que o documento original em inglês (link fornecido) seja sempre consultado.